# Procédure de saisie Motifs COVID-19 dans TEMPRO

### A) Motif COVID TELETRAVAIL

1) CLIQUER sur « Menu » puis « mon espace » ; « mes demandes »

| Ma situation                                     |                                            | 🗖 Ma     | feuille d'heures   | Mes demandes                                              |
|--------------------------------------------------|--------------------------------------------|----------|--------------------|-----------------------------------------------------------|
| Absence                                          | Prévisionnel                               | lun      | J074508301         | Congé annuel<br>Duieu 2 avr. 2020 au ve                   |
| Congés annuels                                   | 12.5                                       | 30       |                    | Créé le lundi 30 mars 2020                                |
| Fractionnement                                   | 1.0                                        | mar      | J074508301         | Congé annuel                                              |
| RTT                                              | 15.31                                      | 31       |                    | Du ven. 5 juin 2020 au vo<br>Créé le lundi 3 février 2020 |
| Compensation                                     | 0.00                                       | mer      | J074508301         | RTT                                                       |
| CET                                              | 27.5                                       | 1        |                    | Du lun. 15 juin 2020 au lu<br>Créé le lundi 3 février 202 |
|                                                  |                                            | jeu      | <b>J</b> 074508301 |                                                           |
| Compteurs du lun. 30 m                           | ars 2020                                   | 2        |                    |                                                           |
| 0.0 Date fin re<br>Report congés congés N<br>N-1 | Port <b>0.0</b><br>-1 Report congés<br>N-2 | ven<br>3 | <b>J</b> 074508301 |                                                           |
| Date fin report o                                | ongés N-2                                  | sam      | REPOS              |                                                           |
|                                                  |                                            | 4        |                    |                                                           |
|                                                  | Tout voir                                  | dim      | REPOS              |                                                           |
|                                                  |                                            | 5        |                    |                                                           |
|                                                  |                                            | lun      | J074508301         |                                                           |
|                                                  |                                            | 6        |                    |                                                           |

#### 2) CLIQUER sur Nouvelle demande

|        |       |          |             |         |                |             |            |             |          |             |                     | ≡   |
|--------|-------|----------|-------------|---------|----------------|-------------|------------|-------------|----------|-------------|---------------------|-----|
|        |       |          |             |         |                |             |            |             | lemandes | > Mes de    | ieil → Mon espace → | ccu |
|        |       |          |             |         |                |             |            |             |          |             | Nouvelle demande    | +   |
| née Me | Année | Semestre | Mois        |         | ) >            | ût 2020     | mars à aoi | <           |          |             |                     |     |
| Der    |       | Août     |             | Juillet | Juin           |             | Mai        |             | Avril    |             | Mars                |     |
| Dé     |       |          | 1           |         | FERIE (P) 1    | 1           | FERIE (P)  | 1           |          | 1           |                     |     |
|        |       |          | 2           |         | 2              | 2           |            | 2           |          | 2           |                     |     |
|        |       |          | 3           |         | 3              | 3           |            | 3           |          | 3           | CONGE ANNUEL        |     |
|        |       |          | 7           |         | CONCE ANNUEL   | -           |            | 7           |          | 5           |                     |     |
|        |       |          | 6           |         | CONDE ANNUEL   | 10          |            |             |          |             |                     |     |
|        |       |          | 5           |         | SONGE ANNOEL 5 | 6           |            | 6           |          | 6           |                     |     |
|        |       |          | 5<br>6<br>7 |         | 6 7            | 6           |            | 6           |          | 6           |                     |     |
| •      |       |          | 6<br>7<br>8 |         | 6<br>7<br>8    | 6<br>7<br>8 | FÊRIÊ (P)  | 6<br>7<br>8 |          | 6<br>7<br>8 |                     |     |

3) Sélectionner Déclaration Télétravail et indiquer la période, puis cliquer sur « envoyer la demande ». La demande est en attente de validation de votre manager.

| Type de demande     | •     |               |                |                    | > |    | Mo        | is S | emestr |
|---------------------|-------|---------------|----------------|--------------------|---|----|-----------|------|--------|
| Déclaration Télétra | avail |               | *              |                    |   |    |           |      |        |
| Motif*              |       |               |                |                    |   |    | Juillet   |      | A      |
| COVID-19 télétrav   | ail   |               | +              |                    |   | t: |           | ŧ:   |        |
|                     |       |               |                |                    |   | 2  |           | 2    |        |
| Du                  |       |               |                |                    |   | 3  | - 64 - 19 | 3    |        |
| 30/03/2020          |       | 💮 Matin 💮 Apr | ès-midi 🍥 Jour |                    |   | 5  |           | 5    |        |
| Au                  |       |               |                |                    |   | 6  |           | 6    |        |
| 03/04/2020          |       | Matin @ Jou   | ,              |                    |   | Ť  |           | 7    |        |
| -                   |       | <u> </u>      |                |                    |   | 8  | 20        | 8    |        |
| Commentaire         |       |               |                |                    |   | 10 | 20        | 3    |        |
| Commentaire         |       |               |                |                    |   | 15 |           | 11   |        |
|                     |       |               |                | -                  |   | 12 |           | 12   |        |
|                     |       |               |                |                    |   | 13 |           | 13   |        |
|                     |       |               |                |                    |   | 14 | FERIE (P) | 14   |        |
|                     |       |               |                |                    |   | 16 |           | 15   | FE     |
| Fermer              |       |               |                | Envoyer la demande |   | 16 | 29        | 18   |        |
|                     |       |               |                |                    |   | 17 |           | 17   |        |
|                     | 10    |               | 10             | - 10               |   | 18 |           | 18   |        |
|                     | 19    |               | 19             | 19                 |   | 19 |           | 19   |        |
|                     | 20    |               | 20             | 20                 |   | 20 |           | 20   |        |

Lorsque vous validez votre demande, cette dernière est en attente de validation par votre manager.

### **B)** Autres Motifs COVID-19

1) Cliquer sur Nouvelle Demande

| 3                    |         |       |    |           |         |                |    |         |      |          |       |
|----------------------|---------|-------|----|-----------|---------|----------------|----|---------|------|----------|-------|
| cueil → Mon espace → | Mes dem | andes |    |           |         |                |    |         |      |          |       |
| + Nouvelle demande   | •       |       |    |           |         |                |    |         |      |          |       |
|                      |         | <     |    | mars à ao | ût 2020 | ) >            |    |         | Mois | Semestre | Année |
| Mars                 |         | Avril |    | Mai       |         | Juin           |    | Juillet |      | Août     |       |
|                      | 1       |       | 1  | FERIE (P) | 1       | FERIE (P)      | 1  |         | 1    |          |       |
|                      | 2       |       | 2  |           | 2       |                | 2  |         | 2    |          |       |
| CONGE ANNUEL         | 3       |       | 3  |           | 3       |                | 3  |         | 3    |          |       |
| CONCE ANNOLE         | 4       |       | 4  |           | 4       | CONGE ANNUEL   | 4  |         | 4    |          |       |
|                      | 0       |       | 0  |           | 0       | 00110271111022 | 0  |         | 0    |          |       |
|                      | 7       |       | 7  |           | 7       |                | 7  |         | 7    |          |       |
|                      | 8       |       | 8  | FÊRIÊ (P) |         |                | 8  |         | 8    |          |       |
|                      | 9       |       | 9  |           | 9       |                | 9  |         | 9    |          |       |
|                      | 10      |       | 10 |           | 10      | CONGE ANNUEL   | 10 |         | 10   |          |       |
|                      | 11      |       | 11 |           | 11      |                | 11 |         | 11   |          |       |
|                      |         |       |    |           |         |                |    |         |      |          |       |

2) Sélectionner la fonction « Demande d'autorisation d'absences », le motif adéquat et renseigner la période

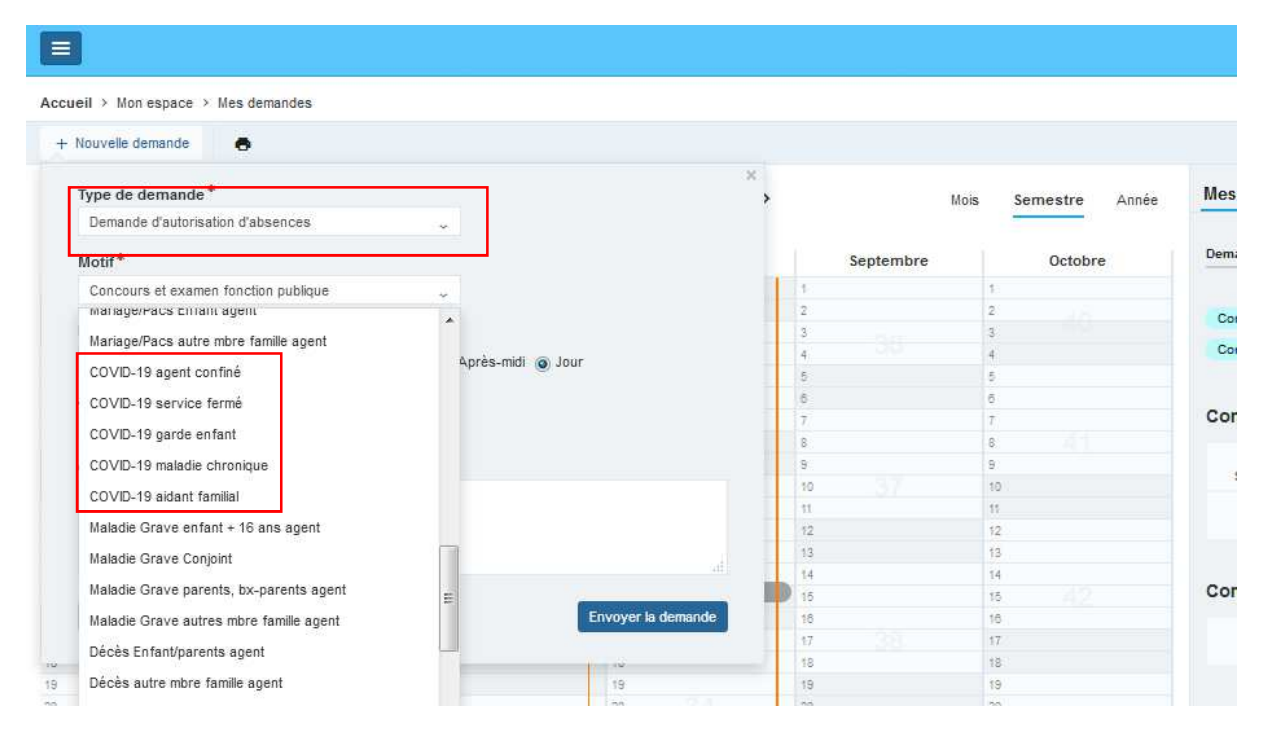

Lorsque vous validez votre demande, cette dernière est en attente de validation par votre manager et votre services ressources humaines.

## C)La validation manager

La procédure de validation des demandes COVID-19 reste inchangée : Soit directement par le widget ci-dessous ou via le planning de l'équipe

|                                               | Accuei     | I                                                          |                            |              |               |                               |
|-----------------------------------------------|------------|------------------------------------------------------------|----------------------------|--------------|---------------|-------------------------------|
|                                               |            |                                                            |                            |              |               |                               |
|                                               |            | Validation de                                              | ; –                        |              |               |                               |
|                                               |            | AGENT 1<br>COVID-19 tél<br>Du lun. 30 ma<br>ven. 3 avr. 20 | étrav.<br>rs 2020 au<br>20 | En attente   |               |                               |
|                                               |            | AGFNT 2<br>Congé annu<br>Du lun. 27 juil<br>ven. 14 août 2 | el<br>1. 2020 au<br>2020   | En attente   |               |                               |
|                                               |            |                                                            |                            | Tout voir    |               |                               |
| ur(s)                                         |            | < \$15 - Du                                                | 06 au 12 avr. 2020         | ې<br>Suivant | Cette semaine | Equipe • <b>T</b> Filtres • A |
| \$15<br>Jun 6                                 | mar 7      | mer 8                                                      | ieu 9                      | ven 10       | sam 11        | dim 12                        |
| <ul> <li>J074508301</li> <li>COVID</li> </ul> | J074508301 | REPOS                                                      | J074508301                 | J074508301   | REPOS         | REPOS                         |
| J074508301                                    | J074508301 | J074508301                                                 | J074508301                 | J074508301   | REPOS         | REPOS                         |
|                                               | COVID-19TT |                                                            |                            |              |               |                               |
| J074508301                                    | J074508301 | J074508301                                                 | J074508301                 | J074508301   | REPOS         | REPOS                         |
| J074508301                                    | J074508301 | J074508301                                                 | J074508301                 | J074508301   | REPOS         | REPOS                         |
|                                               | COVID-19TT |                                                            |                            |              |               |                               |
| J074508301                                    | J074508301 | J074508301                                                 | J074508301                 | J074508301   | REPOS         | REPOS                         |
|                                               |            |                                                            |                            |              |               |                               |